本稿は Linux Japan 誌 2000 年 7 月号に掲載された 記事に補筆修正したものです.

### X window System とネットワーク

ネットワークに繋がってない UNIX の面白みは半減 すると言われます.今では,どんな OS でも,あるい は携帯電話からもメールが出せるし, WEB サイトを 見ることも可能です.それらはクライアントとして働 きます.筆者もそれらクライアントのユーザーとして インターネット生活を楽しんでいますが, UNIX では ご存じの通りサーバー側にもなれるところが自慢です ね. 今流行りの WEB やデータベースのサーバーなど に限定せずとも, クライアント・サーバー型のネット ワークアプリケーションが, UNIX 上で最初に実装さ れテストされるという現実があることは UNIX にとっ て大きな誇りでしょう.そうネットワークにおいては まず UNIX ありきなのです. その基礎中の基礎という べき, telnet・rlogin コマンドを使って, ネットワーク の楽しみがどこにあるのか考えようというのが今回の テーマの筈だったのですが,それの応用としての Xの リモート接続の部分が長くなったので,最初の基礎の 方は軽く流すことにしました.機会があったら,重箱 の隅をつついたような話もしたいとも思います(いら んってか (^^;).

### telnet

リモートホスト (remote [192.168.0.1]) に telnet でログインする様子は

| <pre>\$ telnet remote</pre>                                                                                                    |
|----------------------------------------------------------------------------------------------------|
| Trying 192.168.0.1                                                                                                    |
| Connected to remote.                                                                                                    |
| Escape character is '^]'.                                                                                                    |
|                                                                                                    |
| Vine Linux 1.1 (Rheingau)                                                                                                    |
| Kernel 2.2.10 on an i586                                                                                                    |
| login: matuda < ログイン名の入力                                                                                                    |
| Password: < パスワードはエコーバックされない                                                                                                    |
| Last login: Mon Apr 24 00:01:28 on tty2                                                                                         |
| Kernel 2.2.10 on an i586<br>login: matuda < ログイン名の入力<br>Password: < パスワードはエコーバックされない<br>Last login: Mon Apr 24 00:01:28 on tty2 |

のようになります.こうして遠くにあるホスト上で CUI ベースの仕事が始められます.これが telnet の基本的 な使い方ですが, telnet には別の使い方もあります. TCP/IP のアプリケーションはポート番号でサービス を区別します.特に若い番号は標準のサービスに固定 的に割り当てられていて (/etc/services 参照), telnet はこのポート番号で接続して対話的にサービスを利用 することができます.例えば,メールの配送プロトコ ル SMTP(Simple Mail Transfer Protocol) は 25 番で すから, SMTP の命令(HELO, MAIL FROM, RCPT TO, DATA, QUIT)を使って,次のように直接メール を送信を依頼できるのです.

| \$ telnet aya 25 < ポート番号 25 で接続                  |
|--------------------------------------------------|
| Trying 127.0.0.1                                 |
| Connected to aya.                                |
| Escape character is '^]'.                        |
| 220 aya.film.s.dendai.ac.jp ESMTP Sendmail \     |
| 8.9.3/3.7W1.0; Mon, 24 Apr 2000 21:22:40 +0900   |
| HELO localhos < 送信側のドメイン通知                       |
| 250 aya.film.s.dendai.ac.jp Hello IDENT:\        |
| matuda@localhost[127.0.0.1], pleased to meet you |
| MAIL FROM:matuda@localhost < 送信者通知               |
| 250 matuda@localhost Sender ok                   |
| RCPT TO:root@localhost < 受信者指定                   |
| 250 root@localhost Recipient ok                  |
| DATA < メッセージ(本文)の送信開始                            |
| 354 Enter mail, end with "." on a line by itself |
| SMTP で直接送ります。日本語大丈夫かな?                           |
| では、                                              |
| . < メッセージの終了                                     |
| 250 VAA14398 Message accepted for delivery       |
| QUIT < 終了                                        |
| 221 aya.film.s.dendai.ac.jp closing connection   |
| Connection closed by foreign host.               |

POP3(110番) や HTTP(80番) も同じようにして telnet でデータのやりとりが体感できますから, いろい ろと試してみましょう.

## rlogin, rsh

Telnet ではログイン手続きが必要です. ローカルの ホストでログイン手続き(正規ユーザーの確認)を済 ませたつもりになっていると,2重の手間と感じられ るでしょう.その場合,rloginを用いれば,認証が省 略できます.そのために,リモートホストに次のよう な,信頼できるホスト名(必要ならユーザー名)の一覧 .rhostsを作成します.

| 192.168.0.4  |  |  |
|--------------|--|--|
| aya          |  |  |
| kirara.co.jp |  |  |

以降,このファイルに登録されたホストからは

| \$ rlo | ogin ren | note |     |    |          |      |           |
|--------|----------|------|-----|----|----------|------|-----------|
| Last   | login:   | Mon  | Apr | 24 | 21:00:31 | from | localhost |
| remot  | te:~\$   |      |     |    | <        | - ログ | インしている    |

パスワード認証なしでログインができるようになりま す.なお,このような機密ファイルのパーミッション は 600 としなければなりません.忘れずに

### \$ chmod 600 .rhosts

を実行してください.rlogin が可能ならば rsh も使え る可能性があります.つまり,次のようにリモートホ スト上でコマンドを実行させることができるのです. \$ rsh リモート コマンド

実行結果は,ローカルのディスプレイに表示されます. rlogin で一端リモートにログインせずにコマンドが実 行できるので大変便利です.ただし,クラッカーがい つ攻撃を仕掛けてくるか判らない昨今では,インター ネットに接続されたホスト上で rlogin/rsh が許可され ていることは,セキュリティの観点から非常に好まし くないとされています.そういう意味では telnet も使 うべきでないとされています.また root アカウントに 関しては極めて重大なセキュリティホールになる可能 性が高いので,rlogin/rsh はできないようにしておく のが良いとされています.root ユーザー用の.rhosts は絶対に作らないのがセキュリティの観点からの常識 です.

## Xへの接続:認証

筆者は CUI こそ UNIX と常々主張しているのです が,GUI の基本 X を体験した時に,これは凄いと感 心しました.とりわけ描画を要求する X クライアント と実際の表示を受け持つ X サーバーが,異なるホスト にあっても良いというネットワーク透過性を実現して いることに心底驚きました.こんなにも優れた X プロ トコルはいつかグラフィックの標準プロトコルとなるに 違いないと思ったのですが,少しプログラムを書いて みると判りますが Image の操作が難しいし,速度の問 題もあって,今のところ UNIX の世界の標準に留まっ ているようです.

### $\mathbf{xhost}$

ローカル (眼前) の X サーバーに, リモートのホス トで動いている X クライアントの描画要求を受け付け る方法の一つにホスト単位の認証を行う xhost があり ます.この方法はとても簡単で,まずローカル側でリ モートホストからの接続を

\$ xhost +リモート

として許可します.この準備が整ったら,リモート先 にログインして,明示的にローカルのディスプレイ番 号(通常:0)を指定して

\$ X クライアント -display ローカル:0

と起動するか,環境変数 \$DISPLAY を設定して

\$ export DISPLAY=ローカル:0
\$ X クライアント

と起動すれば良いのです.学校や職場内のネットワークに属するホストはある程度信頼して良いので,この方法で高速なホストにログインし,結果のみローカルに表示させるなどという使い方をしているユーザーも多いことでしょう.リモートからの接続許可を取り消すには

\$ xhost -リモート

とします.単に xhost 打つと,現在接続許可になって いるホスト名の一覧が表示されます.

#### $\mathbf{x}$ auth

xhost はホスト単位の認証ですから, 接続を許された リモートホストを使用している全てのユーザーの実行 する X クライアントに, 認証なしの接続が許可されま す.当然悪用される可能性もあります.例えば xev の ようなイベント監視ツールをこっそりと(窓なしで)仕 掛けてキー入力を盗み見る手口などが例としてあげら れます.実際, "xwininfo" でルートウィンドウの id 番号を取得して

| \$ xwininfo    |        |     |      |      |      |         |
|----------------|--------|-----|------|------|------|---------|
| <br>xwininfo:  | Window | id: | 0x26 | (the | root | window) |
| <br>\$ xev -id | 0x26   |     |      |      |      |         |

とすれば, ルートウィンドウ上のイベントが全て表示 されます. もし他のウィンドウの id を取得できれば, そのウィンドウのイベントも全てお見通しとなるので す, コワー.

そこで,もっと安全性の高い,認証データ(パスワード)を使用する接続の方法があります.xauth はいくつ かある方式のそれぞれの認証データを扱うツールです. xauth 自身で認証を行って X サーバーに接続するわけ ではないので混乱しないでください.

auth 付きで X を起動するには,認証レコード(クッ キー)が用意されていなければなりません.一般には \$HOME/.Xauthority に保存されていますから,どん なサーバー用のクッキーがあるかを見てみましょう.

| <pre>\$ xauth list</pre> |                                  |  |  |  |  |
|--------------------------|----------------------------------|--|--|--|--|
| aya/unix:0               | MIT-MAGIC-COOKIE-1 \             |  |  |  |  |
|                          | 8a446ed496f0cc4f46ebb1353d998166 |  |  |  |  |
| aya/unix:8               | MIT-MAGIC-COOKIE-1 \             |  |  |  |  |
| -                        | ef13893cfe2de0e047ec5c4b220862ea |  |  |  |  |

ホスト名 aya の ディスプレイ番号 :0 と :8 がありま

した.認証方式は MIT-MAGIC-COOKIE-1 です.もし, "xauth list" で何も表示されないなら,クッキーを 作る必要があります.そのためのユーティリティ,そ の名もずばり "mcookie" を使って

\$ xauth add :0 . 'mcookie'

とします.mcookie はバッククォートで囲んでくださ い(bash では\$(mcookie)\$も可).これはシェルのコマ ンド置換(Command Substitution)という機能を用い るからです.すなわち,コマンドの名前に替えてコマン ドの実行結果が引数として渡されます.これはUNIX の常識.こうしてディスプレイ番号:0用のクッキーが 準備できました(xauth listで再確認してください). そこで,オプション -auth ...を付けて

のように X を起動しましょう. -audit 以下はログを 取るためのオプション指定ですので, 煩わしいと思う なら必要ありません.

このようにして立ち上げると, xhost コマンドでは

| \$ xhost |                                     |  |  |  |  |  |
|----------|-------------------------------------|--|--|--|--|--|
| access   | control enabled, $\setminus$        |  |  |  |  |  |
|          | only authorized clients can connect |  |  |  |  |  |

とだけ表示されて,初期には xhost により接続を許可 されているホストが無いことが判ります.そして,接 続時に同じクッキーを提示する X クライアントだけが 接続を許可されるのです.

という訳で, リモートの X クライアントが, ロー カルの(眼前の) X サーバーに接続するには, このクッ キーが必要ですから.リモート先に, 同じクッキーを 設定しなければなりません.NFS でホームを共用して いるような場合には, \$HOME/.Xauthority も共通です から,何もする必要がありません.ところが, 外部(自 宅など)から接続する場合には, リモート側で

xauth add ローカル IP:0 . 同じクッキー

を実現する必要があります.

ローカルホストの IP アドレスは DNS によりローカ ルホスト名となっていても構いませんから,簡単に入 力できます.問題は,クッキー(英数文字32個の並び) ですが,これを間違えずに入力するのは面倒です.し たがって,rshや ftp を利用してクッキーを転送する方 法が,Remote-X-Apps.txt.gz に記述されています.す なわち,ローカル側で

 $t:0 \ | \ rsh \ U = - F \ xauth nmerge -$ 

としなさいとあります.この方法はローカル側が固定

IP アドレスを持っている場合には旨くいくのですが, プロバイダー経由でその都度臨時の IP アドレスを割り 振られる場合には,まず rsh が失敗します.それは当 然で,.rhosts にローカルホスト名が登録されていな いからです.発想を変えて,リモート先で

\$ rsh ローカル xauth nlist :0 | xauth nmerge -

とするなら,ローカル側の.rhost にリモート接続す る固定のホストを登録しておけばよいので転送には成 功します.なお rsh で xauth を起動するには,設定に よっては絶対パス指定:/usr/X11R6/bin/xauth とし なければならない場合もありますから注意しましょう. これでも旨く行かない場合もありますが,それについ ては電話回線でのところで説明します.

これでローカルと同じクッキーを設定することがで きましたので, xhost と同じく, X クライアント起動 時にディスプレイをローカル:0 と明示的に指定して,

\$ X クライアント -display ローカル:0

とするか,環境変数 \$DISPLAY をローカル:0 に設定して

\$ export DISPLAY=ローカル:0
\$ X クライアント

とするかで, ローカルの X サーバーにリモートの X クライアントを表示させることができます.

### 電話回線経由で:LBX

電話回線などの低速な通信網を使って X をリモート 接続するのは,だいたいにおいて自分はいらいらする し他人には迷惑だし,あまりお薦めできません.昔な ら『止めとけ,テレタイプだけで十分』というところ です.が,他人の迷惑顧みず使ったもん勝ちのビデオ 配信が実際に行われる昨今となっては,遠慮は却って 悪貨をはびこらせる結果になるでしょうから,X のリ モート接続を試すのも悪くはないでしょう.もちろん それが良貨という訳ではないのですが(^^;

さて、低速回線を使わざるを得ない場合には転送デー タ量を少なくす工夫を凝らさなければなりません.X においても、当然低速回線使用を前提にして、クライア ントからの要求やサーバーからの応答を圧縮して伝送 するための拡張 LBX (Low BandWidth extension to X) が定まっています.なお、X サーバーが LBX に対 応しているかどうかは、xdpyinfo で調べることができ ます.

```
$ xdpyinfo
....
number of extensions: 19
BIG-REQUESTS
DOUBLE-BUFFER
DPMS
LBX <--- あった
MIT-SCREEN-SAVER
...</pre>
```

以下に紹介する2つのツールでLBX を利用するに は、クライアントは特別な指定をする必要がありませ ん、単にツールが起てたみせかけ(fakeを仮にこう訳し ます)サーバーに接続するだけです.もちろん、接続の 際の認証に必要なクッキーをリモートホストに送る手 間(xhostを使うなら必要ありません)とツールを立ち 上げる手間とが余分にかかります.

今回の試験を行うにあたって, Paul D. Smith 氏 (psmith@baynetwaorks.com) の書いた The LBX Mini-HOWTO が参考になりました.JF では伊佐治 哲氏により翻訳されています (LBX.txt.gz) から是非 一読ください.

## dxpc [1] W<sup>3</sup>

LBX.txt とは逆順になりますが,まず dxpc から説 明します.Dxpc ではローカルとリモート両方で起動し た dxpc 間で通信を行い,X プロトコルを圧縮・伝送・ 伸長します.ローカル側で xhost により リモートが接 続許可になっている場合を例にしますと,まずリモー ト側で dxpc を次のようにクライアントモードで立ち 上げます.

| \$<br>export DISPLAY=ローカル:0 |
|-----------------------------|
| \$<br>dxpc [-s1] -f         |
| \$<br>export DISPLAY=:8     |

リモート上の見せかけのサーバーは:8 をデフォルトで 使うことになっています.これを変更したければ,dxpc でオプション -d n (n は番号)を指定します.その場 合には当然最後の行が DISPLAY=:n となります.また, ここでのローカルとは DNS に登録された名前です.す なわち,プロバイダーから割り当てられた自宅ホスト の IP アドレスあるいはそれに対応するホスト名です. そこで,リモートにログインした後に,このプロバイ ダー上の名前を調べます.それはログイン情報から簡 単に取得できます,例えば who -m を実行すると,

\$ who -m
matuda ttyp0 Apr 13 09:49 (\*\*\*.t3.rim.or.jp)

となって,最後の欄にログインを掛けてきたホスト名 前が表示されます.リモートの X クライアントは,最 後に設定された見せかけの X サーバー:8 に描画要求 を出しますが, 裏で dxpc がプロトコルを圧縮した上 で本当のサーバー ローカル:0 側の窓口の dxpc に伝え るのです.ローカル側もこの要求を受けるために dxpc をサーバーモードで起動します

dxpc [-s1] -f リモート

これでリモートからの接続要求を待つデーモンが動き ます.後はリモート側で X クライアントを普通に起動 してください.オプション -s1 を付けて起動しておく と,切断時に圧縮率の統計を表示します.

次に,より安全とされるクッキーによる認証下での 接続方法を説明します.といっても xhost とそんなに 差があるわけではなく,クッキーを設定するだけのこと で xauth のところで説明した手順を踏めばよいのです. その通り実行して,登録状況もついでに確かめると,

\$ rsh ローカル xauth nlist :0 | xauth nmerge \$ xauth list
aya/unix:0 MIT-MAGIC-COOKIE-1 ...

となっていて,あれれ,筆者が勝手に付けた自宅ホス トの名前のままです.これでは困ります.次のように 登録されて欲しいのです.

```
$ xauth list
***.t3.rim.or.jp:0 MIT-MAGIC-COOKIE-1 ...
```

あれやこれやオプションを試してみましたが xauth だけではどうにもなりません.また,mkxauth という 便利なツールも役に立ちません.ここは地道に,まずは クッキーのみを転送してファイルに保存し(仮に Cookie としましょう),ローカル名を明示的に与えて

xauth add  $\Pi - \pi \mu {:} 0$  . 'cat Cookie'

としましょう. 一連の手続きはつぎのようにまとめら れます.

```
#! /bin/bash
```

最後の方で,見せかけの X サーバー:8 に対してもクッ キーを設定しました.実は,dxpc を用いる場合には, この値は何でもよいのですが,設定自体はされている 必要があります.なぜなら,見せかけとはいえ一端は :8 に接続許可を求めるからです.

これで,やっとプロバイーダー上の名前に対して,同

じクッキーを設定できました.なお,安全確保のため にこんなに苦労してにもかかわらず,クッキーが平テ キストでネットワーク上を流れてしまいますから,厳 密には安全とはいえません.データ自身を ssh などで 暗号化して流すべきであるとは LBX.txt にも書いてあ る通りです.その辺の話は,LJ の他の専門記事に譲り ます.

さて, "xclock -digital" をローカルとリモートで 起動して並べた例を図1に示します.

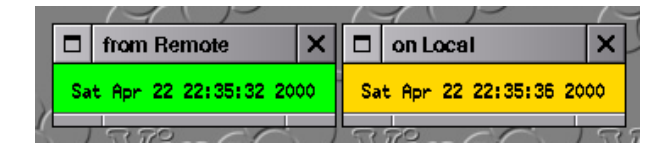

図 1 Xclock をデジタルモードで,自宅のローカルホスト と研究室のリモートで立ち上げて,自宅側に表示させた例: 時間が3秒ずれています.

## lbxproxy [2] W<sup>3</sup>

lbxproxy はなぜか xhost による認証下では旨く接続 できませんでした . クッキーによる認証の準備が整って いるとして説明をします . Dxpc と異って , リモート側 でのみ lbxproxy を立てることになります . すなわち , リモートで

```
$ lbxproxy [-compstats] -display ローカル:0 :8 &
$ export DISPLAY=:8
$ X クライアント
```

のように使います.みせかけとはいえ:8のクッキーも 設定しておかなければいけません.

-compstats は SIGHUP (KILL ではいけません) で 切断した際に圧縮率の統計を表示するオプションです. 研究室のリモートホスト上で時計クライアントを

xclock -bg gold -update 1

で立ち上げ,自宅ホストのサーバーに一分間描画させた場合の圧縮効率を以下に示します.

| F                   |                                      |
|---------------------|--------------------------------------|
| # 自宅ホスト上での結界        | Ę                                    |
| Requests: normal =  | 11284, reencoded = 4896, $\setminus$ |
| compresse           | ed = 2826                            |
| 3.99:1 ot           | verall reduction ratio               |
| Responses: normal = | 4100, reencoded = 2492, \            |
| compresse           | ed = 1068                            |
| 3.84:1 01           | verall reduction ratio               |
|                     |                                      |
| # 自宅ホストから研究室        | 『のホストを利用した場合の結果                      |
| Requests: normal =  | 11792, reencoded = 5108, \           |
| compresse           | ed = 2852                            |
| 4.13:1 or           | verall reduction ratio               |
| Responses: normal = | 4092, reencoded = 2516, \            |
| compresse           | ed = 1198                            |
| 3.42:1 ot           | verall reduction ratio               |

数字を信じれば, ざっと 1/4 に減ったことになります. もちろん X クライアントによって圧縮率は随分と違 います.なおここで,自宅ホスト上とあるのは,一つ のホストで実験した結果です. 手順は,auth 付きで :0 を立ち上げて,kterm などを起動します.そこでの DISPLAY を見せかけの:8 と設定し,lbxproxyで:0 に転送するのです.すなわち,kterm 上で

\$ lbxproxy -display :0 :8 &
\$ export DISPLAY=:8
\$ xclock -bg gold -update 1

とします.実際にリモートにログインした場合と結果 がほぼ同じなので,他の X クライアントについても事 前に予測がたてられそうですね.

auth 付きで X を立ち上げる際に -audit 以下のオプ ションを指定して, Xserver.log にログを取っている場 合には,

\$ tail -f Xserver.log

などとして,Xクライアントからの接続要求の様子を 眺めてみてください.旨く接続できない場合のデバッ グに利用できます.

# 参考文献

- [1] 新しい Differential X Protocol Compressor のサイ
   ト. Zanchary Vonler さんに代わって Kevin Vigor
   さんが保守を続けています. W<sup>3</sup>
   http://www.vigor.nu/dxpc/
- [2] X-org の FTP アーカイブ. W<sup>3</sup> ftp://ftp.x.org/pub/R6.5.1/lbxproxy/